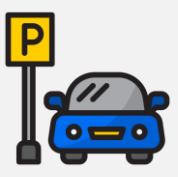

## PASOS PARA PAGAR EN LÍNEA LA PENSIÓN DE ESTACIONAMIENTO UDEM

INGRESA A ESTE LINK <u>HTTPS://UDEM.MOVILIO.IO/</u> Y SIGUE LOS SIGUIENTES PASOS:

| 1<br>INICIA SESIÓN CON TU<br>NÚMERO CELULAR                                                                                                    | 2<br>INGRESA EL CÓDIGO QUE TE<br>LLEGÓ VÍA SMS                                                                     | 3<br>INGRESA TU NOMBRE Y<br>MATRÍCULA UDEM                                                                                                    |
|----------------------------------------------------------------------------------------------------|----------------------------------------------------------------------------------------------------|----------------------------------------------------------------------------------------------------|
| Iniciar sesión         Hola! Ingresa tu número celular y presiona el botón de continuar. Recibirás un código de verificación para ingresar al portal donde podrás comprar tu Pensión de Estacionamiento de la UDEM.         Image: the sector of the sector of | Continuar                                                                                                    | Agrega tu información   Agrega tu nombre completo y matrícula de aumono de la UDEM.     Nombre   Nombre   Matrícula     Continuar                                                                                                    |
| 4<br>INGRESA LA PLACA DE TU<br>VEHÍCULO Y EL ESTADO                                                                                                    | 5<br>INGRESA LOS DATOS DE TU<br>MÉTODO DE PAGO                                                                     | 6<br>SELECCIONA LA PENSIÓN<br>QUE DESEAS COMPRAR                                                                                                    |
| Vehículo<br>Agrega la información de placas de tu<br>vehículo.<br>Placa Estado V                                                                                                    | Agrega la información de la tarjeta de<br>crédito o débito con la que se pagará la<br>pensión del estacionamiento. | Disponibles<br>FSUS M GARZ<br>Definition<br>Marriel<br>Marriel<br>M |
|                                                                                                    | Agregar                                                                                                    | Avenida Ignacio Morones Prieto 4500 📀<br>UDEM- Biblioteca Norte<br>Avenida Ignacio Morones Prieto 4500 📀                                                                                                    |

UDEM- Biblioteca Oriente

| 7<br>INGRESA TU CORREO<br>PRESIONA BOTÓN DE PA | 8<br>AGENDA CITA PARA ACTIVAR<br>TU CREDENCIAL                                                                                                    | 9<br>SELECCIONA EL DÍA QUE<br>PUEDES ASISTIR                                                            |
|------------------------------------------------|----------------------------------------------------------------------------------------------------|----------------------------------------------------------------------------------------------------|
| ≡ Checkout                                     | UDEM - Test                                                                                                    | $\equiv$ UDEM - Test $\times$                                                                           |
| VISA •••• 6488 Agregar método de pago          | 4/2023 Agenda la activacion de tu pensión en el siguiente link. Agenda tu cita para activar tu                                                        | ISISA Estacionamientos<br>Estacionamientos UDEM -<br>Activa tu Credencial<br>© 5 min                    |
| Correo electrónico                             | Seleccionar fecha                                                                                                    | <ul> <li>UDEM - Oficina de<br/>Estacionamientos</li> <li>Para tu visita, trae tu credencial.</li> </ul> |
| Resumen                                        |                                                                                                    | Seleccione un día                                                                                       |
| Plan: Estacionamiento Biblioteca<br>Costo      | Norte<br>\$5000                                                                                                    | DOM. LUN. MAR. MIÉ. JUE. VIE. SÁB.                                                                      |
| Servicio                                       | \$0                                                                                                    | 1 2                                                                                                    |
| Total                                          |                                                                                                    | 3 4 5 6 7 8 9                                                                                           |
|                                                |                                                                                                    | 10 <b>11 12 13 14 15</b> 16                                                                             |
| Pagar                                          |                                                                                                    | 17 <b>18 19 20 21 22</b> 23                                                                             |
|                                                |                                                                                                    | 24 <b>25 26 27 28 29</b> 30                                                                             |
| 10<br>SELECCIONA EL HORAF<br>PARA TU CITA      | 11<br>PROGRAMA TU CITA                                                                                                    | 12<br>ACTIVA TU PENSIÓN CON TU<br>CREDENCIAL UDEM                                                       |
| UDEM - Test                                    | <ul> <li>× UDEM - Test</li> <li>×</li> <li>♥ UDEM - Oficina de Estacionamientos</li> <li>♥ 9:00am - 9:05am, miércoles, 20 de julio de 2022</li> </ul> | <b>?</b>                                                                                                |
|                                                | Ciudad de México                                                                                                    | ACUDE A LA OFICINA DE                                                                                   |
| Seleccione una hora<br>Duración: 5 min         | Introduzca los detalles                                                                                                    | ESTACIONAMIENTO ISISA<br>UBICADA A UN COSTADO<br>DEL CENTRO COVID EN EL                                 |
| 9:00am<br>2 plazas libres                      | Adrian Garza                                                                                                    | HORARIO DE TU CITA,                                                                                     |
| 9:05am<br>2 plazas ilbres                      | Correo electrónico *                                                                                                    | CON TU TERJETA UDEM Y                                                                                   |
| 9:10am                                         | adrian.garza@autosistemas.com                                                                                                    | PAGO.                                                                                                   |
| 2 plazas libres<br>9:15am<br>2 plazas libres   | Cuéntenos algo que nos ayude a prepararnos para la reunión.                                                                                           | Esselative UDEM                                                                                         |
| 9:20am<br>2 plazas libres                      |                                                                                                    | 0097516                                                                                                 |
|                                                |                                                                                                    | MIGUEL AGUIRRE MUÑOZ<br>LICENCIATURA EN DERECHO                                                         |